# AJ-HPD2500 ソフトウェア・アップデート方法

# 1. バージョンの確認

1. THUMBNAIL ボタンを押して、サムネール画面を表示します。

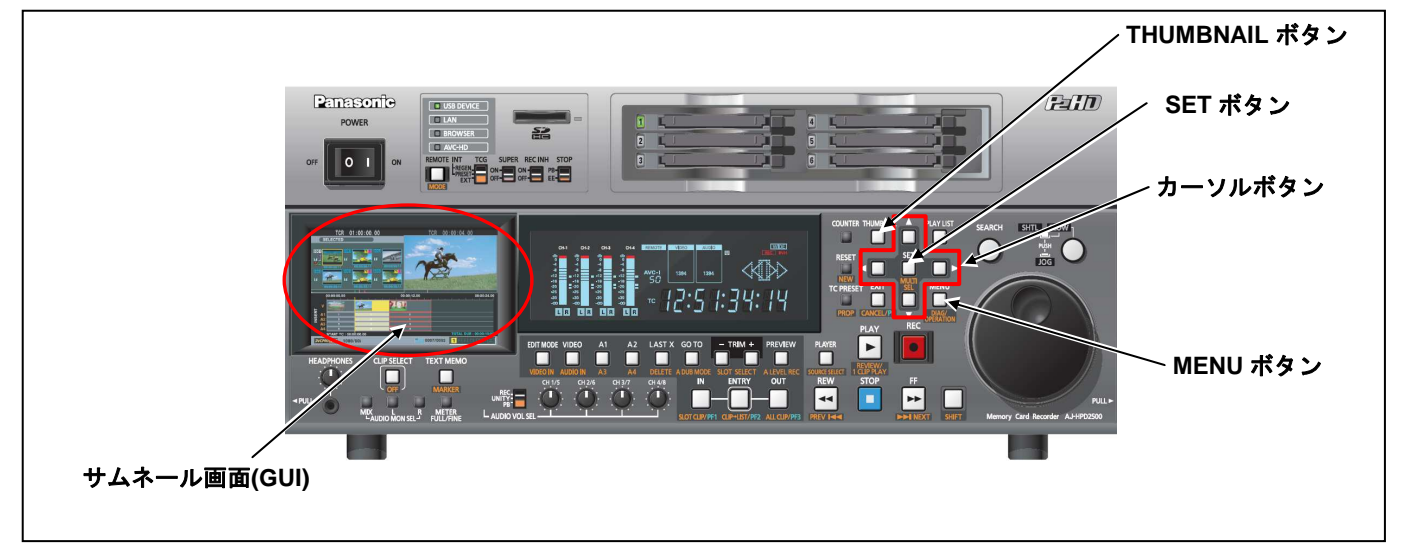

MENU ボタンを押すと、メニューが表示されます。カーソルボタンにて、 "PROPERTY" を選択し、SET ボタンを押して、PROPERTY メニューを開きます。

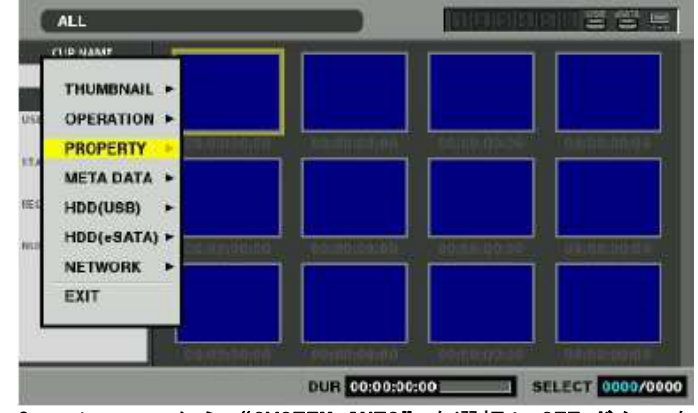

3. メニューから "SYSTEM INFO" を選択し SET ボタンを押します。バージョンが表示されます。

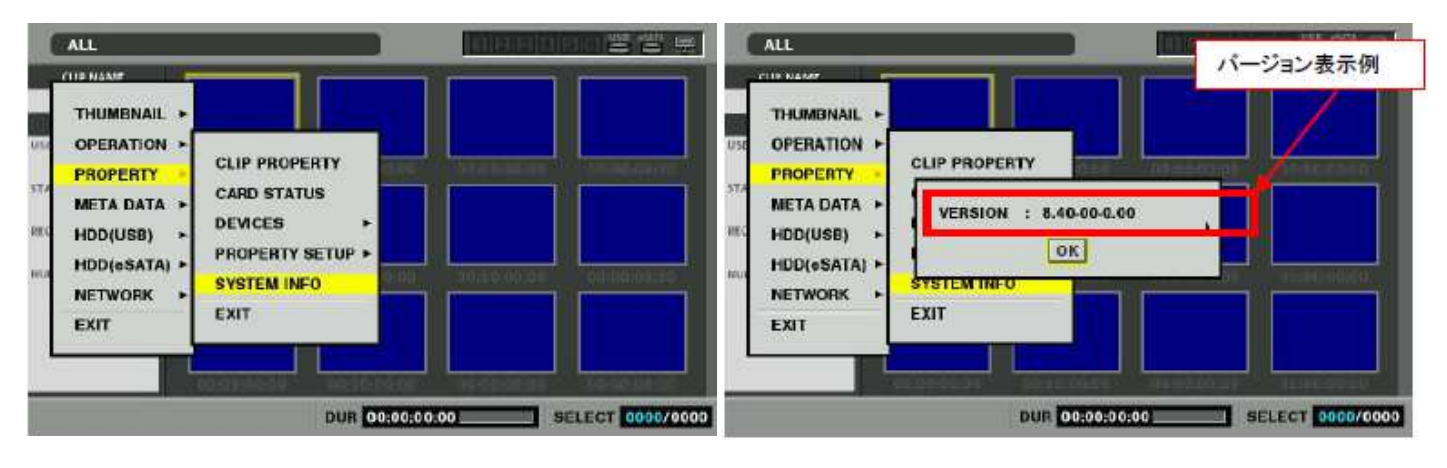

Page1/5

## SD メモリーカードによるアップデート

### 2-1. アップデート概要

- 1. SD メモリーカードを使用し、本機にファームウェアをインストールすることでアップデート出来ます。
- 2. ファイルを SD メモリーカードにコピーするだけで、書き込み用 SD メモリーカードが作れます。

## 注意 : アップデート前に必ずお読み下さい。

アップデート中は、カードを抜いたり、電源を切らないで下さい。
データが消去あるいは一部書き込み状態で終 了となり、正常に動作出来なくなります。

## 2-2. アップデート準備

#### < SD メモリーカードの準備 >

- 1. 64MB 以上の SD メモリーカードを1 枚準備します。
- 2. SD メモリーカードを SD 規格準拠でフォーマットします。
- **注意**: P2 機器のアップデートには P2 機器でフォーマットしたカードを、microP2 機器のアップデートには microP2 機器でフォーマットしたカードを使います。

例:microP2 未対応の AJ-HPD2500 をアップデートする場合

その本体など、microP2 未対応の P2 機器でフォーマットしてください。

microP2 対応機器でフォーマットした SD メモリーカードは、microP2 未対応の P2 機器のアップデートには使用 できません。

PCの標準フォーマットは SD 規格外のため使用出来ません。誤って PC 標準フォーマットの SD メモリーカード を使用した場合は、ソフトウェアのインストールが出来ませんのでご注意ください。

#### < 書き込み用 SD™メモリーカードの作成 >

- アップデート用ドライバーソフトウェア(ファームウェア)を SD™メモリーカードへコピーします。
- 下記WEBサイト サポートデスクより、AJ-HPD2500のP2ドライバーソフトウェア "VSI\*\*\*\*\*.zip" ファイルを ダウンロードします。

日本語 <u>http://panasonic.biz/sav/</u> 英語 http://pro-av.panasonic.net/en/

- 2. **"VSI\*\*\*\*\*.zip"**ファイルを PC のハードディスクの任意のフォルダ上にて、ファイルを解凍します。
- 3. P2 機器もしくは SD フォーマットソフトでフォーマットされた SD メモリーカードを PC のカードスロットに挿入します。
- 4. 解凍した "VSI\*\*\*\*\*" フォルダー内にあるフォルダー" PRIVATE" をフォルダーごとSDメモリーカードにコピーします。
- ご注意:フォルダー構成・ファイル名は変更しないでください。 5. これで書き込み用 SD メモリーカードが作成されました。

(PC 上に解凍されたデータは、アップデートが完了したら不要となります)

## 2-3. アップデート手順

1. SD メモリーカードを SD スロットへ挿入し、本機の電源を ON にします。

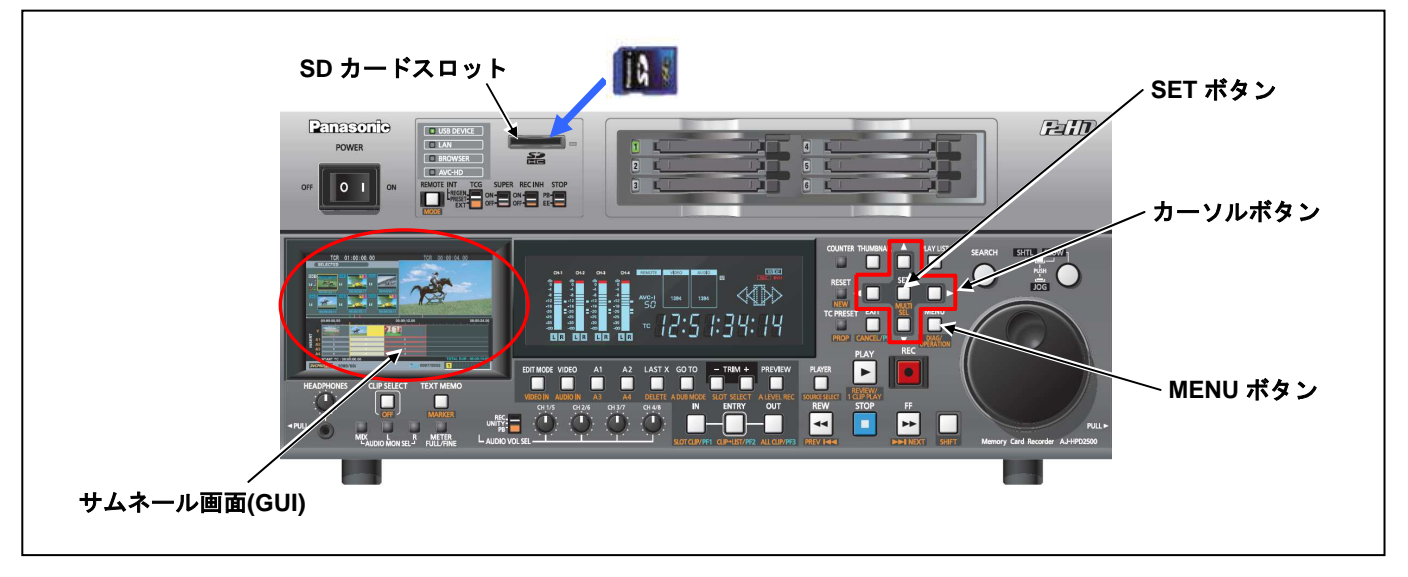

- 2. **MENU ボタン**を押すと、メニューが表示されます。**カーソルボタン**にて、**"OPERATION"**を選択し、**SET ボタン**を押して、OPERATION メニューを開きます。
- メニューから "UPDATE" を選択し SET ボタンを押します。(アップデート用に準備した SD メモリーカードを挿入していない場合は表示されません)。実行の確認メニューが表示されます。バージョンアップを行う場合は、 "YES" を選択し SET ボタンを押します。 このとき SD メモリーカードのアクセスランプは消灯状態です。

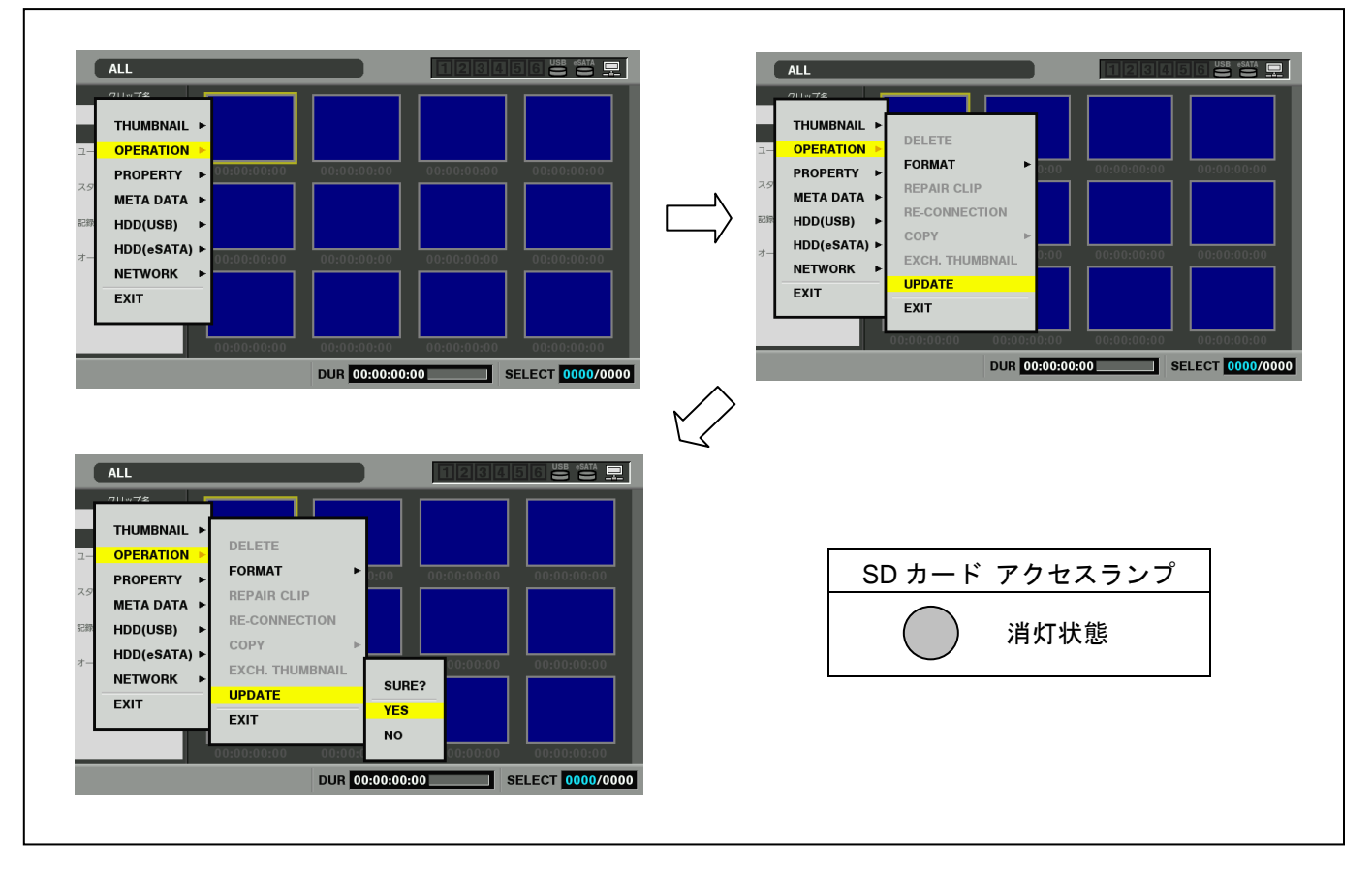

 アップデート処理が開始され、画面に "PREPARING FOR UPDATE"のメッセージが表示されます。この時点ではア ップデートのデータの確認などの準備を行っています。 SD メモリーカードのアクセスランプは消灯状態です。
 注意:ステップ5の画面に移行するのに10秒前後、掛かる場合があります。

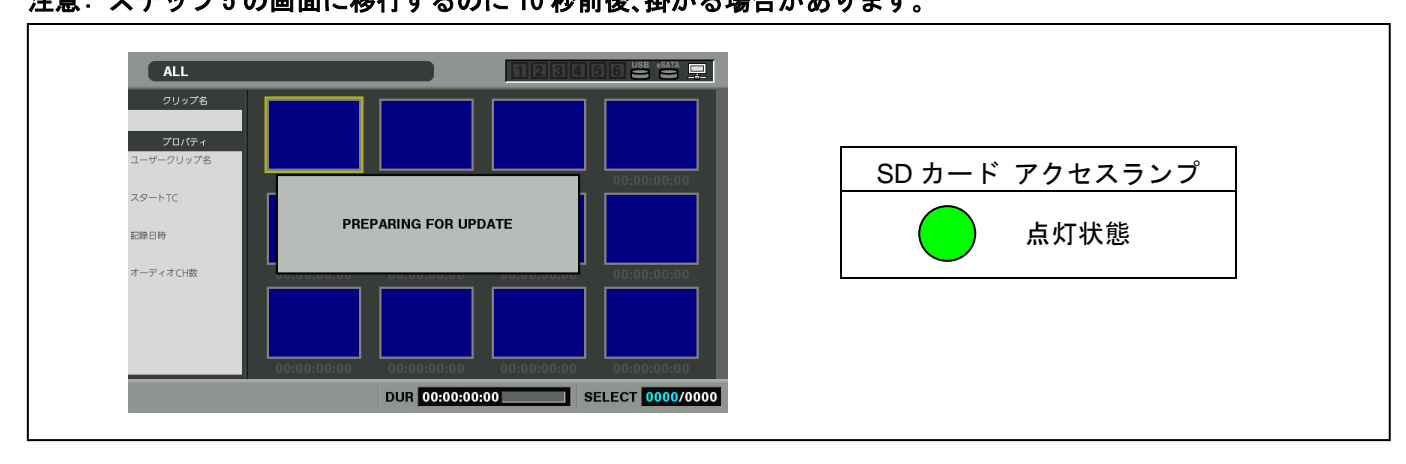

注意: SD メモリーカードのデータがアップデート対象機材と同一バージョンの場合、下記の画面が表示されます。 SD メモリーカードを抜き、電源を OFF してください。

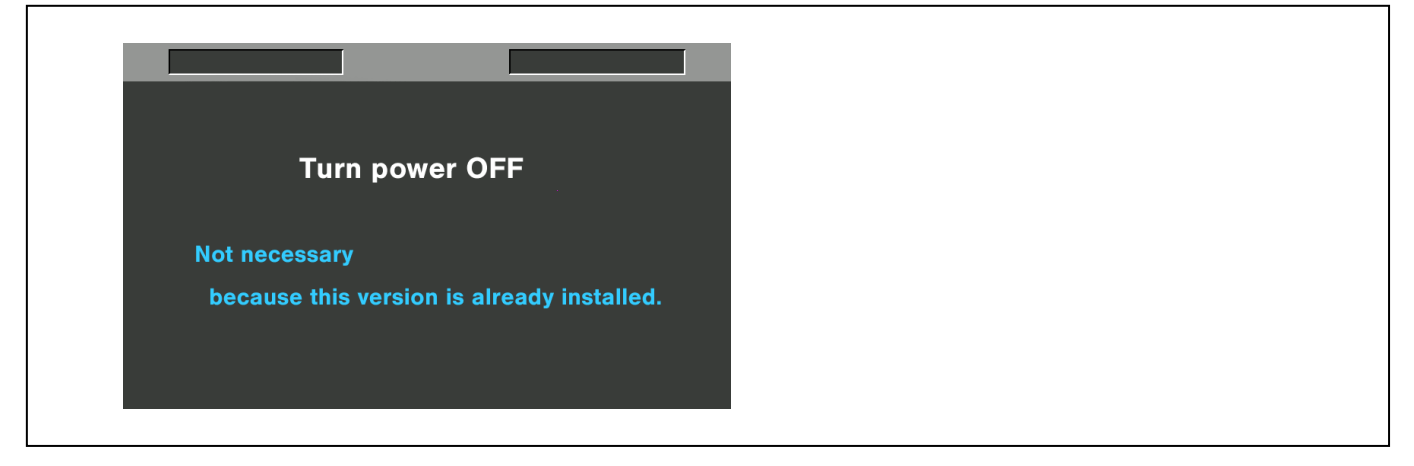

5. ファームウェアの更新処理に移行すると下記の画面に切り替わります。インストール中(データの書き込み中) は SD メモリーカードのアクセスランプが点滅します。

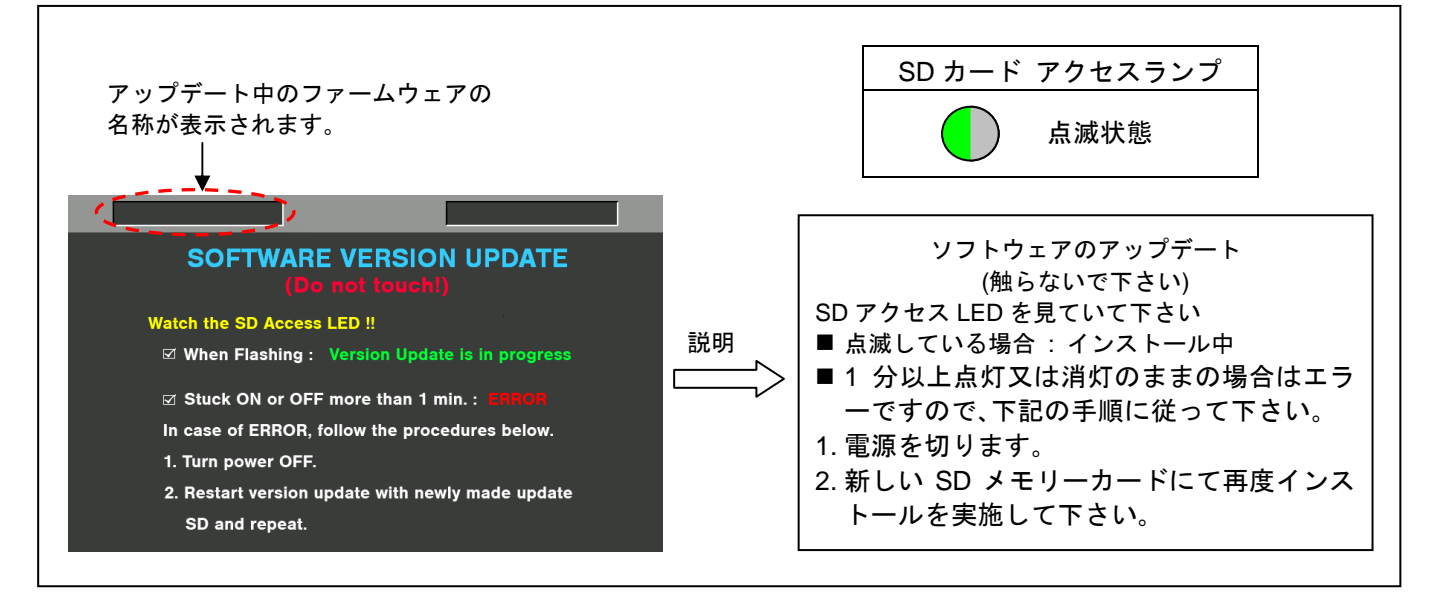

▶ アップデートには約15分かかりますので、途中で電源を切らないようご注意ください。

6. アップデートが正常終了した場合、下記の画面が表示されます。SDメモリーカードのアクセスランプは消灯状態です。

アクセスランプが消灯状態であることを確認し、電源を切ります。

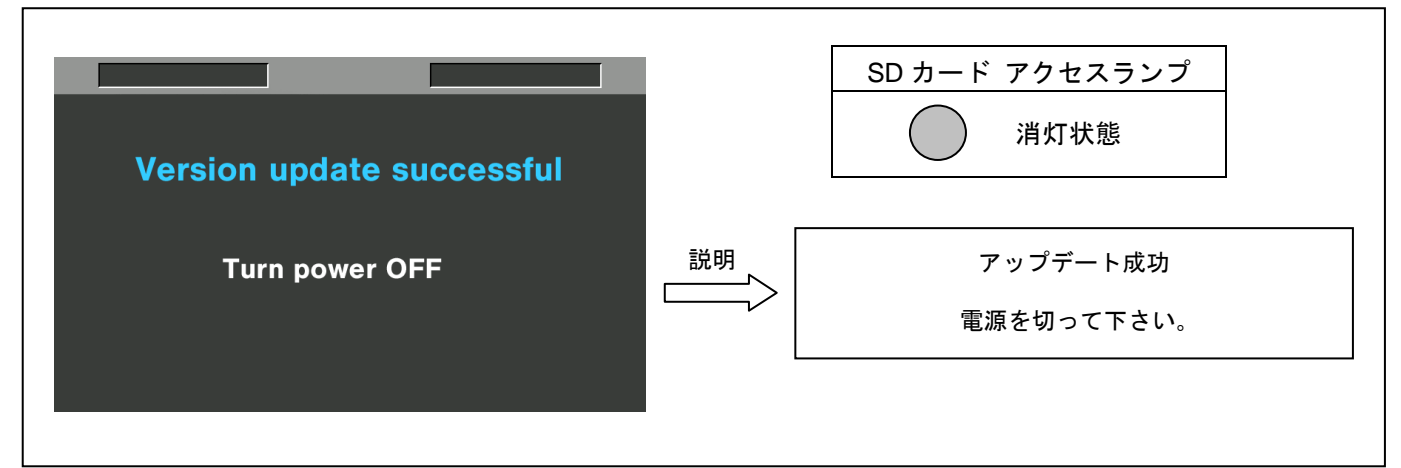

ご注意:アップデートが異常終了したときは、下記の画面が表示されます。

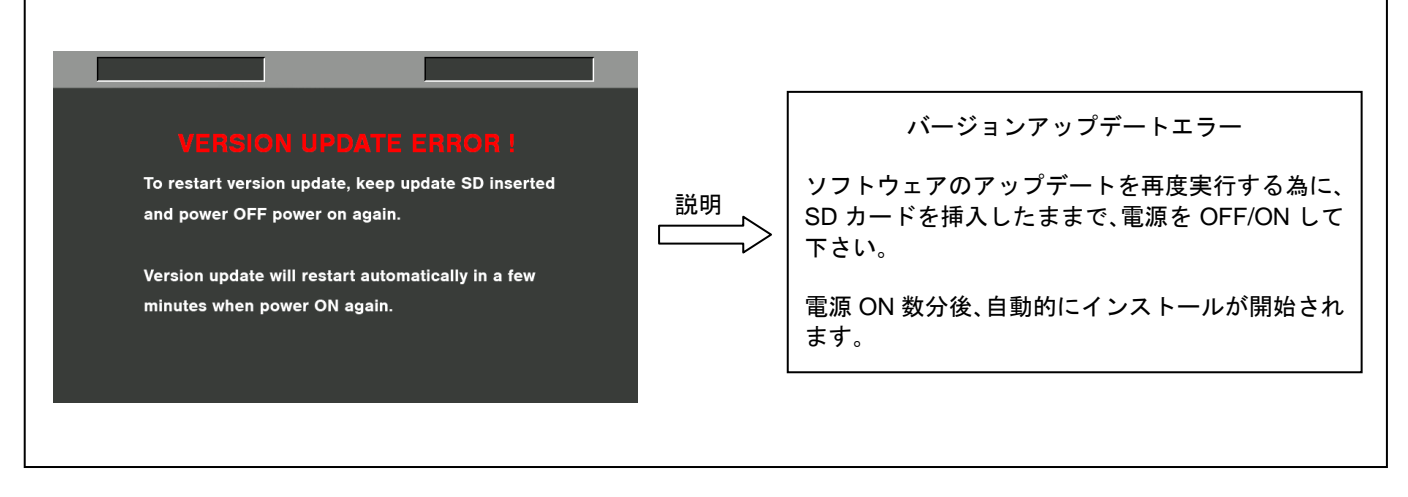

- ◆ 電源をアップデートの途中で切った場合、アップデートが開始されなかった場合、ERRORの状態になった場合、カードを挿入したまま電源を再起動してください。
- ◆ 電源を再起動することで再度書き込みを行います。
- 7. アップデート終了後、SD メモリーカードを抜き、電源を再起動します。電源の再投入を行わないと、正しく動作しない場合があります。

## 2. アップデートの確認

再起動後に本手順書1.の手順でバージョンを表示させて所定の項目が更新されているかご確認ください。

アップデートが正しく行われたか確認の為、P2 専用点検ソフトウェア"P2 Status Logger"を使って点検を行うこともできます。

P2 専用点検ソフトウェア "P2 Status Logger"を入手いいただくには、P2 Asset Support System への登録・ ログインが必要です。登録がお済みでない方は、下記 専用 WEB ヘアクセスの上、新規登録を行ってください。 (お持ちの機材が追加されている場合は機材追加登録を行ってください。)

P2 Asset Support System アドレス : <u>http://panasonic.biz/sav/pass\_j</u>